## 初めてe-GOVをご利用される方へ

※利用したことのある方は、STEP1に進んでください

パソコンからe-GOVにアクセスし、下記①~③をあらかじめ済ませてください。

- ① アカウントの取得
- **②** アプリのインストール
- ③ 電子証明書の取得

詳しくは: e-GOV電子申請 電子申請について https://shinsei.egov.go.jp/contents/about-appli

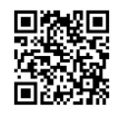

手続検索

. . . .

## 以下の2つのステップで申請が完了します

## STEP1 様式の入手、申請書の作成

- e-GOVにログイン。「手続検索」内のフリーワー ド検索で「ユースエール」と入力してください
- 2 「ユースエール認定制度(青少年の雇用の促進等に 関する法律に基づく認定制度)」ページから、
   申請に必要な各種書類をダウンロードしてください
- ③ 記載例を参考に申請書を作成してください (作成した書類は、STEP2で使用)

| 1.52 風」中時について                               | 10/13/4-100                                     |
|---------------------------------------------|-------------------------------------------------|
|                                             |                                                 |
|                                             |                                                 |
|                                             |                                                 |
| ○-GOV 電子申請                                  |                                                 |
| トップ   第2中国について   利用市庫 李勝位第 へ                | st.7                                            |
|                                             |                                                 |
| 手続検索                                        |                                                 |
| o-Courte=2ませたのそび                            |                                                 |
| C-GOTORI THROM THE                          |                                                 |
| <ul> <li>Gov CSPI IBSな手指力使用できます。</li> </ul> |                                                 |
| 三 状況から探す                                    |                                                 |
| yak (H) Jakitüke 😒                          | 299940404699-68                                 |
| ++++ (#) 0%400016405066# 📀                  | 1670340.400 📀                                   |
| TOLOUZAOME O                                | \$2.5508± 📀                                     |
| 1898-800.582 O                              | UMERIYSTE (240000-01000001300)                  |
| フリーワード検                                     | ● 日本市では、「日本市市市市市市市市市市市市市市市市市市市市市市市市市市市市市市市市市市市市 |
|                                             |                                                 |
| ◎ 手紙名称から探す                                  |                                                 |
|                                             | 12.00                                           |
|                                             |                                                 |

○-GOV 電子申請

## STEP2 申請書入力・提出

- 申請入力欄から、申請者情報・連絡先情報・「電子申請システムで受け付けること を希望する旨の届出」に必要事項を入力してください
- ② STEP1で作成した書類、添付資料、電子証明書を添付し、申請内容確認画面で提出 ボタンを押して完了です
- 申請には、様式のほか賃金台帳、タイムカード等の提出が必要です。
   ウェブサイト内の「認定申請に必要な様式及び添付書類」でご確認ください。
- 添付書類を電子ファイルで準備できない場合は、事前に管轄の労働局またはハローワークへ連絡し、 郵送でご提出ください。
- 申請書のご提出後、システムより登録アドレスあてにメールが届きます(このメールは審査終了ではなく管轄労働局へ書類を回付したことのお知らせです)。
   補正や追加資料が必要な場合は、管轄労働局またはハローワークからご連絡します。